## راهنمای نصب قفل شبکه

ىتىركىتەمھىدىسى **تەركار ئارەم،اھۇار** شر

شرکت مهندسی تَدکار، مشاور و مجری سامانه ملی فهرستبها و تعدیل(سافات) سازمان برنامه و بودجه کشور

## راهنمای نصب قفل شبکه

## برای راه اندازی نرم افزار تدکار بروی شبکه مراحل زیر را اجرا کنید:

۱- نرم افزار تدکار را بروری سرور و کلاینت ها نصب کنید.

۲- برروی سرور یک port برای sqlserver2014 کنید.

search" و انتخاب نمایید. Search" و انتخاب نمایید.

Protocol for Tadkardesktop -۲-۲ را انتخاب نمایید.

| 🔚 Sql Server Configuration Manager                                                                                                    |               |                                           | _ | - | $\times$ |
|----------------------------------------------------------------------------------------------------|---------------|-------------------------------------------|---|---|----------|
| File Action View Help                                                                                                    |               |                                           |   |   |          |
| 🗢 🔿   🚈   🖾 🧔 📑   👔                                                                                                    |               |                                           |   |   |          |
| <ul> <li>SQL Server Configuration Manager (Local)</li> <li>SQL Server Services</li> <li>SQL Server Network Configuration (32bit)</li> <li>SQL Native Client 11.0 Configuration (32bit)</li> <li>SQL Server Network Configuration</li> <li>SQL Server Network Configuration</li> <li>Protocols for TADKARDESCKTOP</li> <li>SQL Native Client 11.0 Configuration</li> </ul> | Protocol Name | Status<br>Enabled<br>Disabled<br>Disabled |   |   |          |
| < >                                                                                                    |               |                                           |   |   |          |
|                                                                                                    |               |                                           |   |   |          |

| تاريخ: ۱۴۰۱/۰۱/۲۰ | شرکت مهندسی تَدکار www.tadkar.com                                                 | کدسد: Tadkar-Network lock installation guidever2     |
|-------------------|-----------------------------------------------------------------------------------|------------------------------------------------------|
| صفحه: ۱ از ۵      | تهران، خیابان کارگرشمالی، خیابان هفتم، پلاک ۳۳. واحدهای ۵، ۶ ۸ و ۱۱ تلفن ۴۱۶۶۸۰۰۰ | تهیه کننده: گروه پشتیبانی<br>تایید کننده: نادره شریف |

| قفل شبكه                                                                                                    | راهنمای نصب                                   |                                           |                                      |              |                    | N |
|----------------------------------------------------------------------------------------------------|-----------------------------------------------|-------------------------------------------|--------------------------------------|--------------|--------------------|---|
| رستبها و تعدیل(سافات) سازمان برنامه و بودجه کشو                                                                                                    | و مجری سامانه ملی فه                          | ىي تَدكار، مشاور                          | شرکت مهندس                           | ىى<br>ساقرار | ت مهندس<br>کار ثره |   |
| اييد.                                                                                                    | و أن را "Enable" نم                           | ک راست کردہ                               | TCP/IP کلیک "TCP/IP                  | بر روی "     | _Y_٣               |   |
| 🚟 Sql Server Configuration Manager                                                                                                    |                                               |                                           |                                      | _            |                    | × |
| File Action View Help                                                                                                    |                                               |                                           |                                      |              |                    |   |
| 🔶 🞽 📓 📑 🛛                                                                                                    |                                               |                                           |                                      |              |                    |   |
| <ul> <li>SQL Server Configuration Manager (Local)</li> <li>SQL Server Services</li> <li>SQL Server Network Configuration (32bit)</li> <li>SQL Native Client 11.0 Configuration (32bit)</li> <li>SQL Server Network Configuration</li> <li>SQL Server Network Configuration</li> <li>SQL Server Network Configuration</li> <li>SQL Server Network Configuration</li> <li>SQL Native Client 11.0 Configuration</li> </ul> | Protocol Name<br>Shared Memory<br>Named Pipes | Status<br>Enabled<br>Disabled<br>Disabled | Enable<br>Disable<br>Propert<br>Help | ies          |                    |   |
| < >                                                                                                    |                                               |                                           |                                      |              |                    |   |
|                                                                                                    |                                               |                                           |                                      |              |                    |   |
| نخاب نمایید.<br>Sql Server Configuration Manager                                                                                                    | و "Properties" را ان                          | ک راست کردہ                               | TCP/IP' کلیک                         | بر روی "<br> | _7_¢               | × |
| File Action View Help                                                                                                    |                                               |                                           |                                      |              |                    |   |
|                                                                                                    |                                               |                                           |                                      |              |                    |   |
| <ul> <li>SQL Server Configuration Manager (Local)</li> <li>SQL Server Services</li> <li>SQL Server Network Configuration (32bit)</li> <li>SQL Native Client 11.0 Configuration (32bit)</li> </ul>                                                                                                    | Protocol Name<br>Shared Memory<br>Named Pipes | Status<br>Enabled<br>Disabled             |                                      |              |                    |   |
| SQL Server Network Configuration                                                                                                    | * 10F71F                                      | Disableu                                  | Enable                               |              |                    |   |

| تاریخ: ۱۴۰۱/۲۰ | شرکت مهندسی تَدکار www.tadkar.com                                                  | کدسد: Tadkar-Network lock installation guidever2     |
|----------------|------------------------------------------------------------------------------------|------------------------------------------------------|
| صفحه: ۲ از ۵   | تهران، خیابان کارگرشمالی، خیابان هفتم، پلاک ۳۳، واحدهای ۵، ۶، ۸ و ۱۱ تلفن ۴۱۶۶۸۰۰۰ | تهیه کننده: گروه پشتیبانی<br>تایید کننده: نادره شریف |

>

- Protocols for TADKARDESCKTOP > 🚇 SQL Native Client 11.0 Configuration

<

Enable

Disable

Help

Properties

راهنمای نصب قفل شبکه

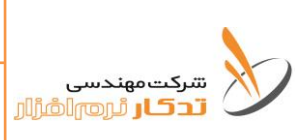

شرکت مهندسی تَدکار، مشاور و مجری سامانه ملی فهرستبها و تعدیل(سافات) سازمان برنامه و بودجه کشور

-۲-۵ در TAB، "IP Addresses" در قسمت "IPall" پورت مورد نظر خود را در مقابل TCP Port وارد نمایید.

| TCP/IP Properties    |              | ? ×    |
|----------------------|--------------|--------|
| Protoco IP Addresses |              |        |
| TCP Dynamic Ports    | 0            | ^      |
| TCP Port             |              |        |
|                      |              |        |
| Active               | Yes          |        |
| Enabled              | No           |        |
| IP Address           | ::1          |        |
| TCP Dynamic Ports    | 0            |        |
| TCP Port             |              |        |
| E IP8                |              |        |
| Active               | Yes          |        |
| Enabled              | No           |        |
| IP Address           | 127.0.0.1    |        |
| TCP Dynamic Ports    | 0            |        |
| TCP Port             |              |        |
| IPAII                |              |        |
| TCP Dynamic Ports    | 0            |        |
| TCP Port             | 1            |        |
| TCP Port             |              |        |
| TCP port             |              |        |
|                      |              |        |
| OK                   | Cancel Apply | / Help |

و تموده و "SQL Server (TADKARDESKTOP)" کلیک راست نموده و «SQL Server (TADKARDESKTOP) را انتخاب کنید. را انتخاب کنید.

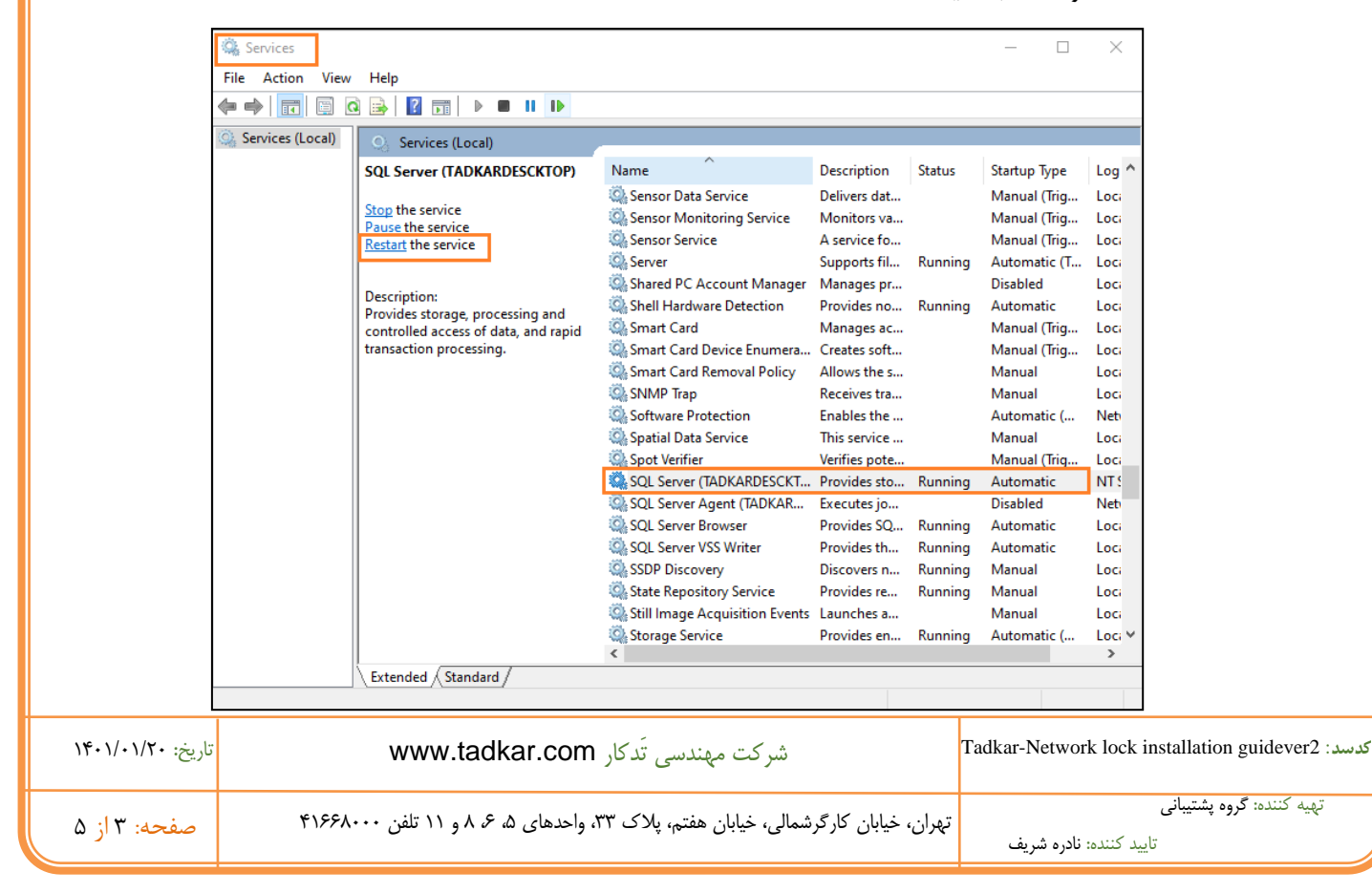

۳- در قسمت "Search" ویندوز "Services" را تایپ و آن را انتخاب کنید.

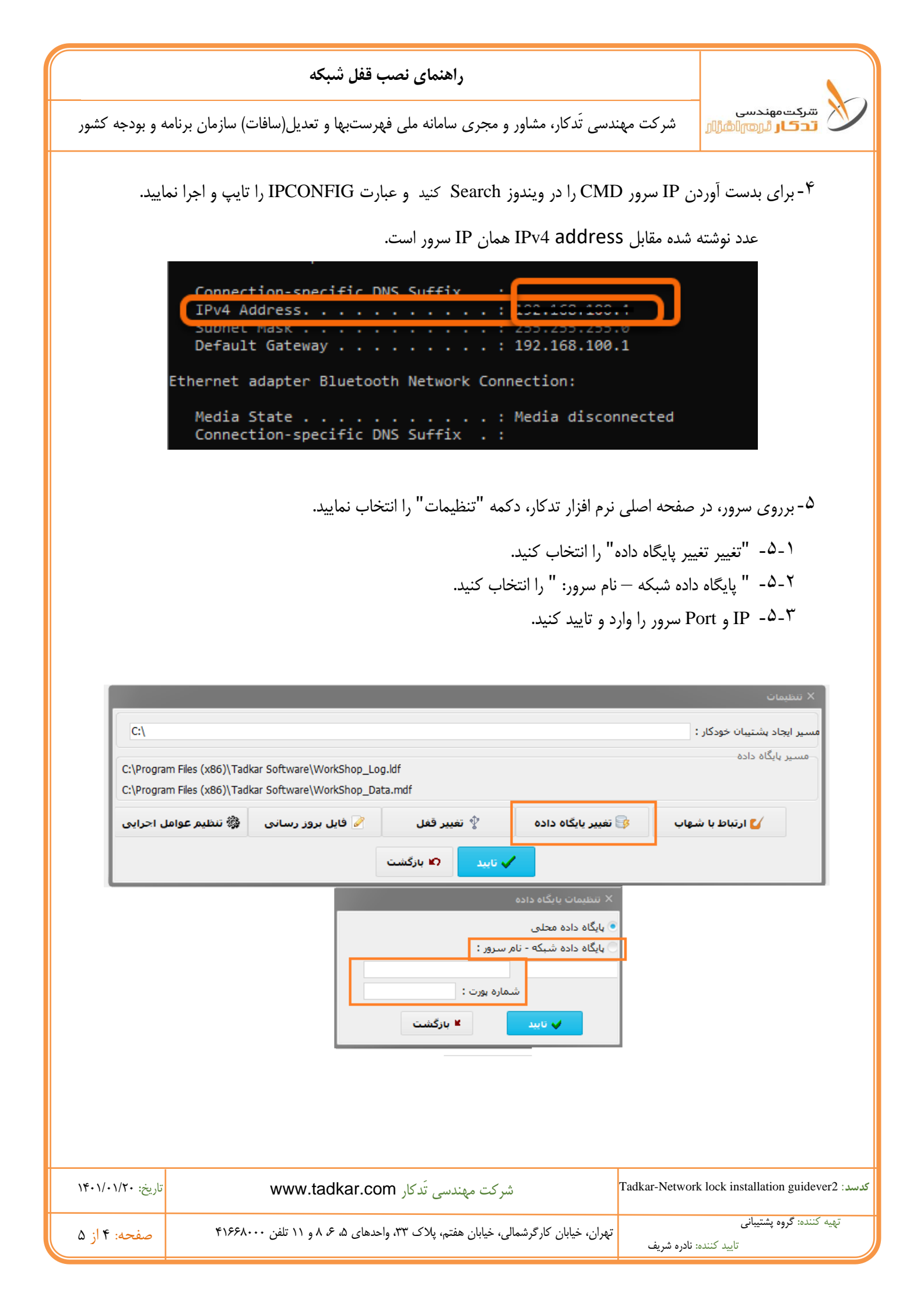

راهنمای نصب قفل شبکه

شرکت مهندسی تَدکار، مشاور و مجری سامانه ملی فهرستبها و تعدیل(سافات) سازمان برنامه و بودجه کشور

<sup>7</sup>- تدکار نصب شده برروی کلاینت، با باز کنید.

ىتىركىتەمەندىسى **تەكار ئرەرم**الغۇار

- -۶- پیام "قفل سخت افزاری یافت نشد." را تایید کنید.
- ۲-۴-۲ در صفحه تنظیمات قفل، قفل شبکه را انتخاب و IP سرور را در مقابل آن وارد و تایید کنید.

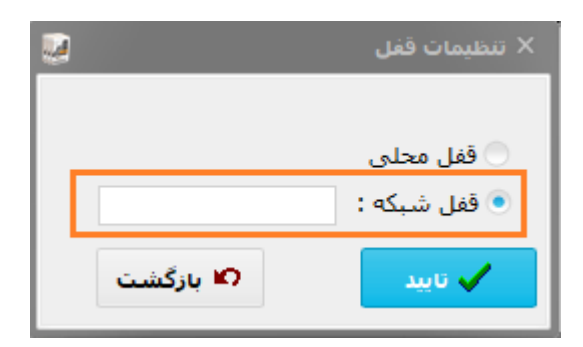

۷-مراحل بند ۵ و ٦ برای هر کلاینت به صورت مجزا تکرار شود.

| تاريخ: ۱۴۰۱/۰۱/۲۰ | شرکت مهندسی تَدکار www.tadkar.com                                                  | کدسد: Tadkar-Network lock installation guidever2     |
|-------------------|------------------------------------------------------------------------------------|------------------------------------------------------|
| صفحه: ۵ از ۵      | تهران، خیابان کارگرشمالی، خیابان هفتم، پلاک ۳۳، واحدهای ۵، ۶، ۸ و ۱۱ تلفن ۴۱۶۶۸۰۰۰ | تهیه کننده: گروه پشتیبانی<br>تایید کننده: نادره شریف |